## **SMARTLINK<sup>®</sup> MRV** QUICK START GUIDE TO USER INTERFACE MENUS A Honeywell Company

MAXON

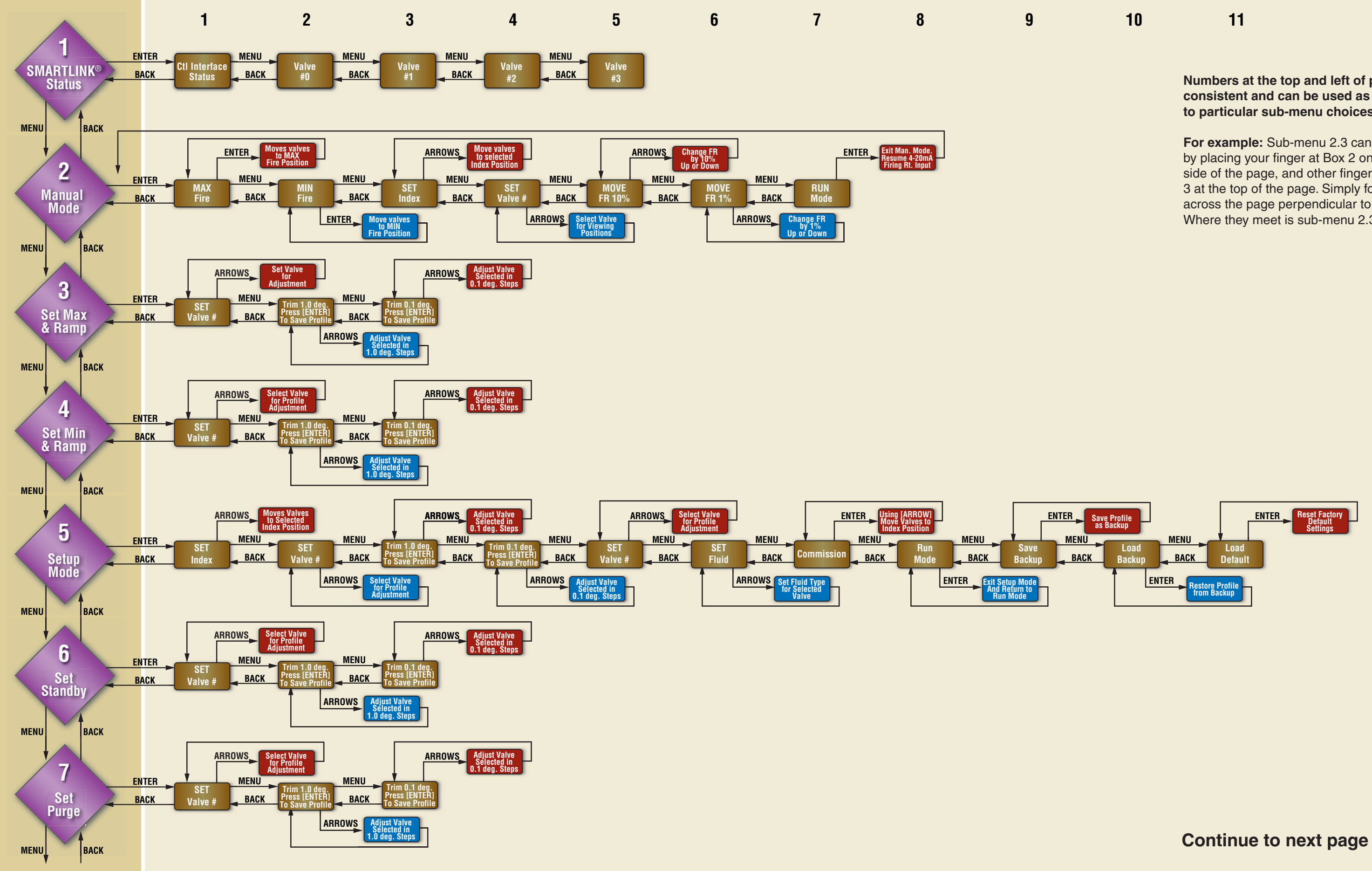

Numbers at the top and left of page are consistent and can be used as a shortcut to particular sub-menu choices.

For example: Sub-menu 2.3 can be located by placing your finger at Box 2 on the left side of the page, and other finger at Number 3 at the top of the page. Simply follow them across the page perpendicular to each other. Where they meet is sub-menu 2.3

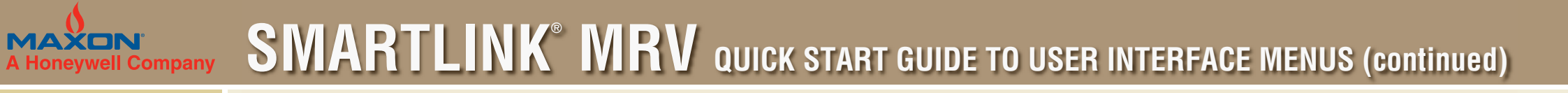

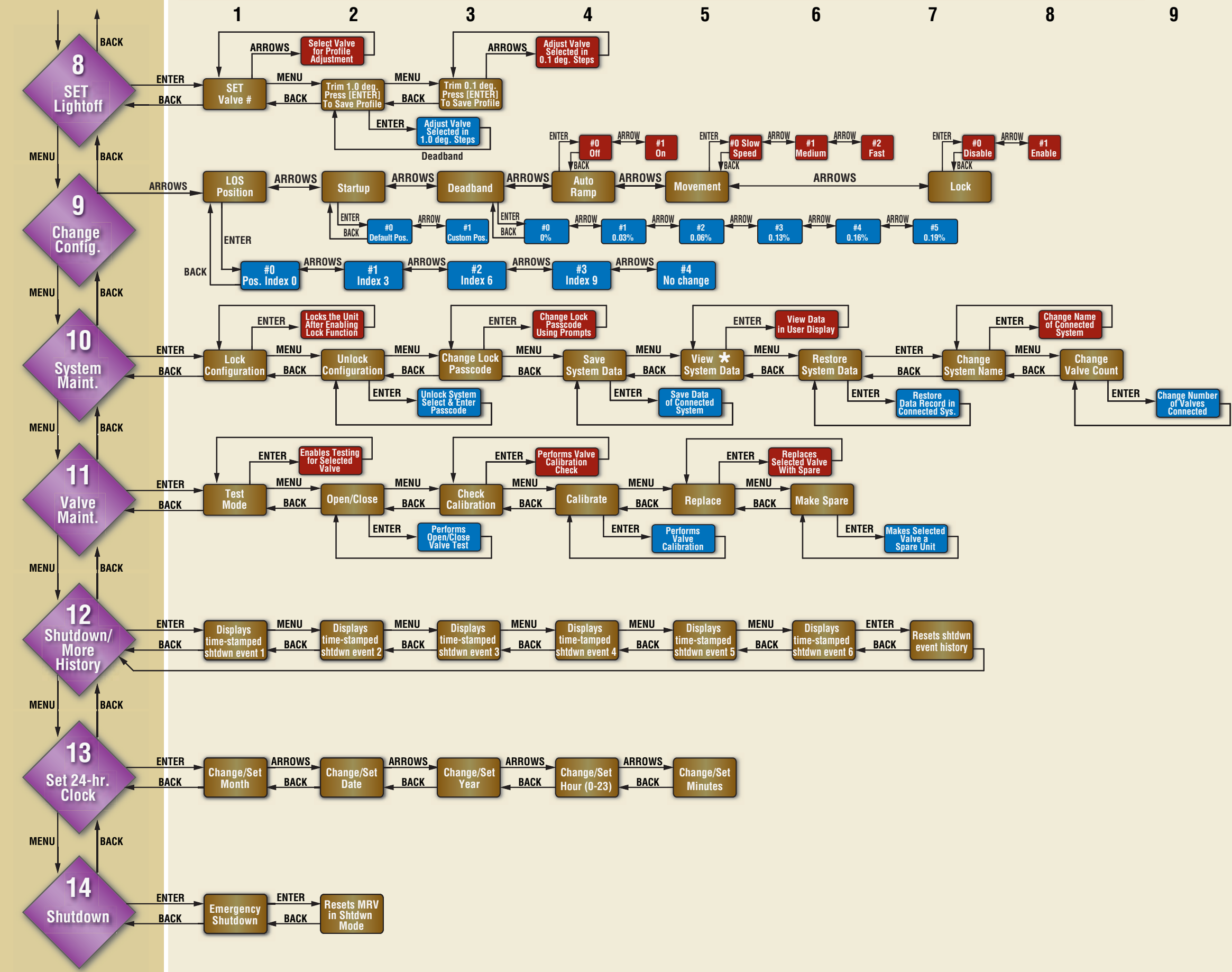

Page 2 of 2